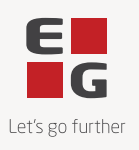

# CON80 Site og Time app til EG Site

App'en samler de moduler, som man har tilkøbt til EG Construction Site og viser projektets detaljer.

#### CON80 Site og Time app til EG Site

#### Site App

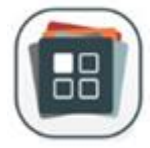

App'en samler de moduler, der er tilkøbt til EG Construction Site og viser projektets detaljer.

Hent Site i App store eller Google Play.

Ved oprettelse af bruger bliver brugernavn og password sendt til brugerens mail. Log på App'en med brugernavn og adgangskode.

For at sikre, at I altid har de nyeste funktioner i App'en, er det vigtigt at telefonen er opdateret til nyeste version.

Forsiden viser alle udlæste projekter, som brugeren har adgang til. <u>NB! Billeder kan variere afhængig af model på telefon</u>

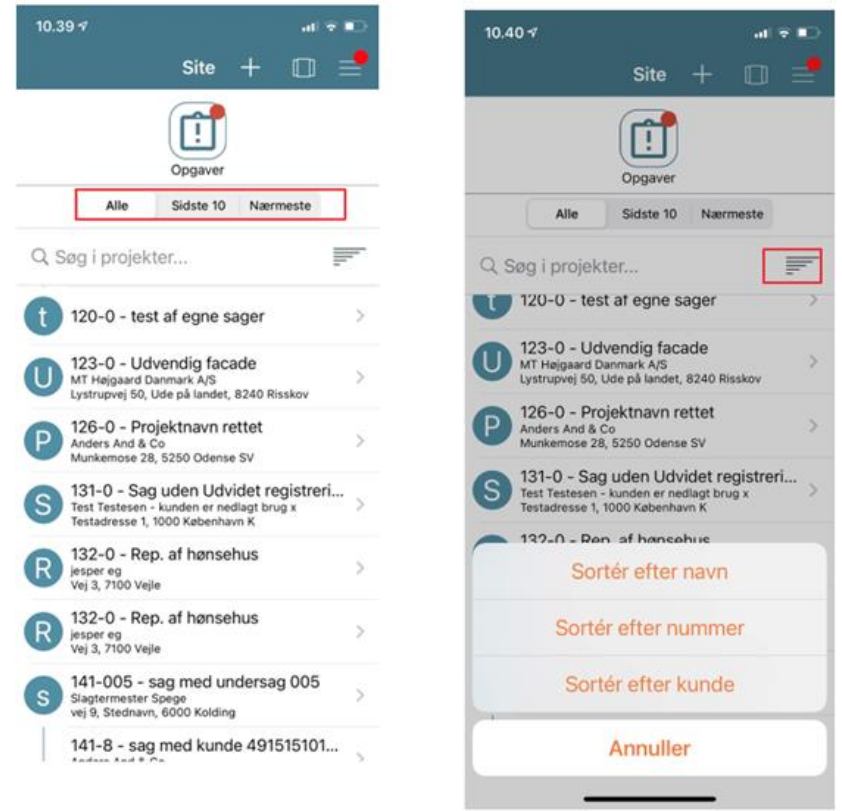

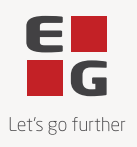

Man kan vælge forskellige visninger – Alle, Sidste 10 eller Nærmeste eller bare søg efter projektet.

Sortering kan ændres ved at klikke på de vandrette streger i trekanten.

Klik på projektet, når det er fundet.

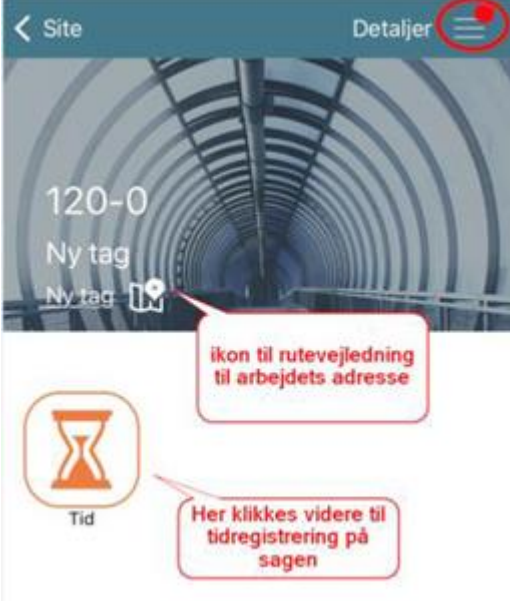

Klik på adressen for at få en rutebeskrivelse. Klik på Tid App'en for at registrere timer og omkostninger.

Klik på Detaljer øverst til højre for at se arbejdsbeskrivelsen, deltagere og status på projektet.

Ved klik på *Rediger* er det muligt at tilføje ekstra tekst i beskrivelsen

*Tilføjelser* overføres kun til EG Site og **ikke** til Visual Administration.

Status kan ændres, hvis man er projektleder - Status overføres kun til EG Site og **ikke** til Visual Administration.

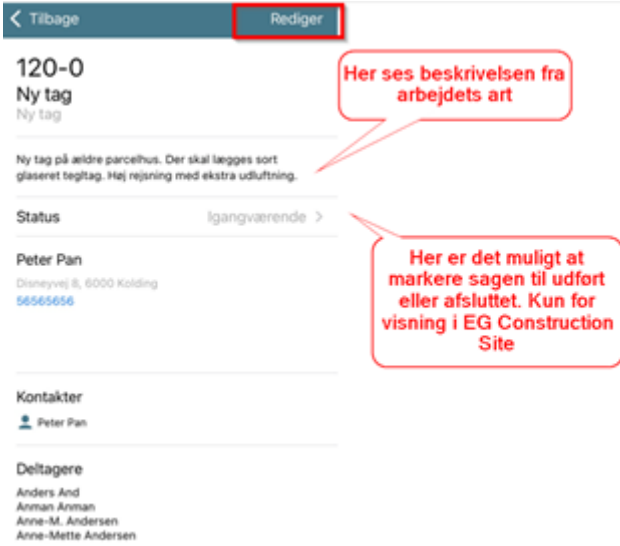

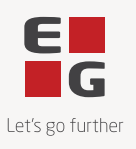

#### Opgave ikon i Site App

Har man tilkøbt Ressourceplanlægning i EG Construction Site, vil der i Site App'en også være et ikon til opgaver.

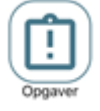

Se vejledning på Con82 Opgaver app til EG Site

#### Time app

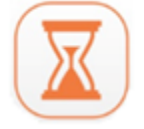

I App'en kan man foretage registrering af timer, omkostninger og materialer.

**Site Time** App hentes ved at finde en sag og trykke på ikonet Tid (Timeglasset) Log på App'en med brugernavn og adgangskode.

Ønsker man fuldt overblik over projektet, skal man altid benytte Site app'en

#### **Registrering af timer**

Tryk på + i menu

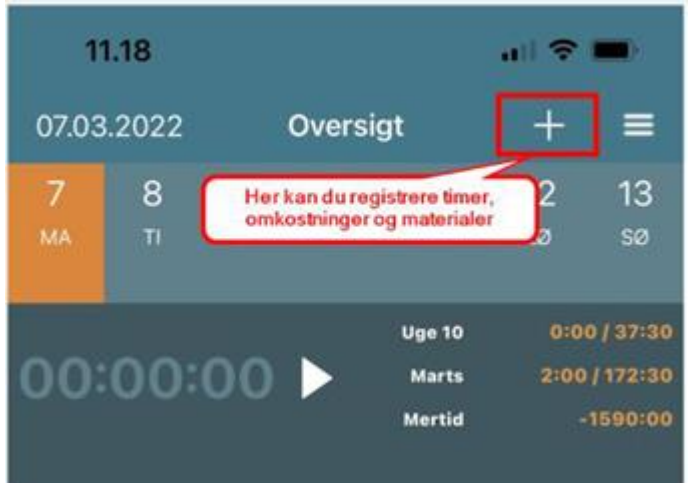

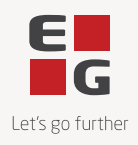

# Tryk Tilføj registrering

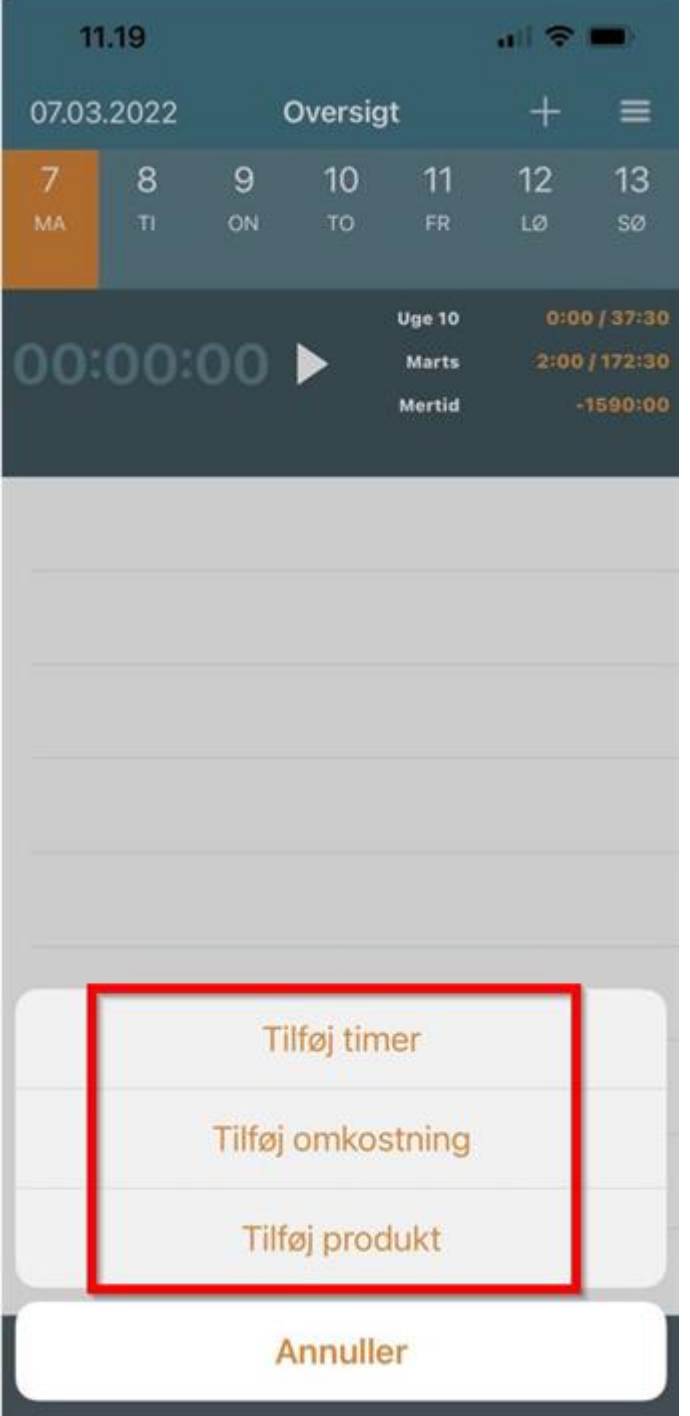

Udfyld punkt 1-5 og tryk derefter Gem

- 2. Aktivitet skal altid vælges.
- 3. Timer kan vælges ved brug af rullemenu eller tastes direkte i feltet

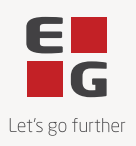

#### 4. Kommentar kan evt. sættes på registreringen

|   | < Tilbage    | Regis     | trering                  | Gem        |
|---|--------------|-----------|--------------------------|------------|
|   | Enke         | H         | FI                       | ere        |
|   |              | 07 mar    | ts 2022                  |            |
| 0 | Projekt      |           |                          |            |
|   | 2010-0 - Gul | dborgsund | e - Nysted Bø            | ornehus >  |
| 2 | Aktivitet    |           |                          |            |
|   | Timeløn      |           |                          | >          |
|   | Kunde        |           |                          |            |
|   | Peter Pan    |           |                          | >          |
| 3 | Timer        |           |                          |            |
|   | 2,00         | -0-       |                          |            |
|   | Tid          |           |                          |            |
|   | Start        |           |                          |            |
|   | Stop         |           |                          |            |
|   | Frokost      |           |                          |            |
| 4 | Kommentar    |           |                          |            |
|   |              |           |                          | >          |
| 5 | Lønart       |           |                          |            |
|   | Svendeløn 2  |           |                          | >          |
|   | Oversigt     | Timer     | <b>Š</b><br>Omkostninger | Start/stop |

Tilbage i oversigten er der mulighed for at registrere omkostninger og materialer

# Registrering af omkostning og materialer samt upload af kvittering

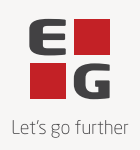

Stå på oversigten og klik på linjen med timeregistreringen Klik på + for at registrere omkostninger/materialer

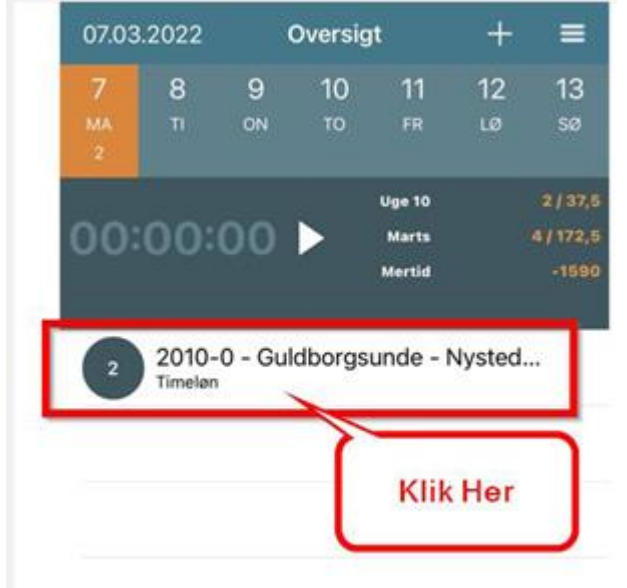

Der er nu flere muligheder

- 1. Tilføj omkostning fra omkostningsskabelon
- 2. Tilføj materialer
- 3. Upload af kvittering på brobillet, færgebillet mm. direkte fra kamera
- 4. Upload af kvittering på brobillet, færgebillet mm. fra billede-biblioteket

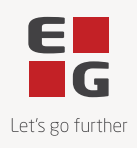

| ✓ Oversigt +                     |
|----------------------------------|
| 07 marts 2022<br>Timelen         |
| Registreringer                   |
| 2 Timeløn<br>Svendeløn 2         |
| Omkostninger                     |
| Billeder                         |
|                                  |
|                                  |
|                                  |
|                                  |
| Tilføj timer                     |
| 1 Tilføj omkostning              |
| 2 Tilføj produkt                 |
| 3 Tilføj billede fra kameraet    |
| 4 Tilføj billede fra biblioteket |
| Annuller                         |

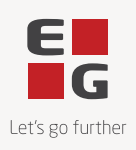

#### Tryk på Tilføj omkostning og vælg den omkostning, som ønskes benyttet

| 🗸 Tilbage                              |  |  |  |
|----------------------------------------|--|--|--|
| Q.                                     |  |  |  |
| Diæter kost                            |  |  |  |
| Diæter logi                            |  |  |  |
| Køretid                                |  |  |  |
| Optjent afspadsering                   |  |  |  |
| Overtid 100%                           |  |  |  |
| Overtid 50%                            |  |  |  |
| Skattefri kørepenge                    |  |  |  |
| Skattefri kørepenge off. sats          |  |  |  |
| Udepenge                               |  |  |  |
|                                        |  |  |  |
|                                        |  |  |  |
|                                        |  |  |  |
|                                        |  |  |  |
|                                        |  |  |  |
| Oversigt Timer Omkostninger Start/stop |  |  |  |

#### Udfyld felterne og Gem

1. kontroller at korrekt omkostningsskabelon er valgt

2. Beskrivelse – evt. kommentar til omkostning/materialet

3. Her angives antal

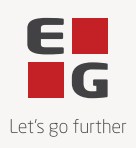

|   | ×                 | Omkostning              | Gem   |
|---|-------------------|-------------------------|-------|
|   | 07 marts 2022     |                         |       |
|   | Tilføj fra skabel | on Fakturerbar          |       |
|   | Projekt           |                         |       |
|   | 2010-0 - Guldbor  | rgsunde - Nysted Børnel | hus > |
|   | Aktivitet         |                         |       |
|   | Timeløn           |                         | >     |
|   | Kunde             |                         |       |
|   | Peter Pan         |                         | >     |
|   | Detaljer          |                         |       |
| 0 | Navn              | Skattefri kørepenge     |       |
| 2 | Beskrivelse       |                         |       |
| - | Enhed             |                         |       |
|   | Kilometer         |                         | >     |
|   | Omkostning        |                         |       |
| 3 | Mængde            | 25                      |       |
|   | Kostpris          | 0                       |       |
|   | Pris ud           | 0                       |       |
|   | Lønart            |                         |       |
|   | l alt             |                         | 0,00  |

Tilbage i oversigten er der mulighed for at registrere materialer

## Registrering af materialer

Stå på timeregistreringen og Tryk på + for at registrere materialer Vælg Tilføj produkt

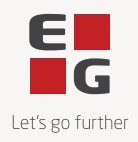

## Vælg eller søg efter materialerne

| imes Omkostninger fra vareregister                               | ]    |
|------------------------------------------------------------------|------|
| Leverandør                                                       |      |
| Alle leverandører                                                | >    |
| Produkter                                                        |      |
| Q Søg efter produkt                                              |      |
| Test af lagerstyring<br>Visual Administration                    | 0,00 |
| Lærlinge trin 1<br>Visual Administration                         | 0,00 |
| Maks.afbr. Ns100dc 4p<br>Visual Administration                   | 0,00 |
| Ny vare<br>Visual Administration                                 | 0,00 |
| Ankerskinne 47/52 3 Meter Rustfri<br>Visual Administration       | 0,00 |
| Flügger Dekso 25 Sort_3 L<br>Visual Administration               | 0,00 |
| Flügger Flutex 5 Matt Ass. > 100 L_10 L<br>Visual Administration | 0,00 |
| Ankerskinne 47/52 3 Meter Syrefas<br>Visual Administration       | 0,00 |
| Engangsvarenummer<br>Visual Administration                       | 0,00 |
| Vinkelbeslag Syrefast<br>Visual Administration                   | 0,00 |
| Lærlinge trin 3                                                  |      |

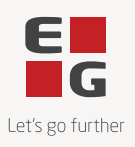

#### Skriv antal (mængde) og evt. kommentar i beskrivelsen og Gem

|   | ×            | Omkostning                | Gem    |
|---|--------------|---------------------------|--------|
|   |              | 07 marts 2022             |        |
|   |              | Fakturerbar               |        |
|   | Projekt      |                           |        |
|   | 2010-0 - Gul | dborgsunde - Nysted Børne | hus >  |
|   | Aktivitet    |                           |        |
|   | Timeløn      |                           | >      |
|   | Kunde        |                           |        |
|   | Peter Pan    |                           | >      |
|   | Detaljer     |                           |        |
|   | Navn         | Ankerskinne 47/52 3 N     | /leter |
| 2 | Beskrivelse  |                           |        |
| - | Enhed        |                           |        |
|   | Stk          |                           | >      |
|   | Omkostning   |                           |        |
| 0 | Mængde       | 2,5                       |        |
|   | Kostpris     |                           |        |
|   | Pris ud      | 0                         |        |
|   | Lønart       |                           |        |
|   | l alt        |                           | 0,00   |

#### Skal der medsendes kvittering for omkostning

Stå på timeregistreringen og tryk på + for at tilføje et billede Tag billedet og upload det eller hent billedet fra billede-biblioteket

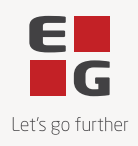

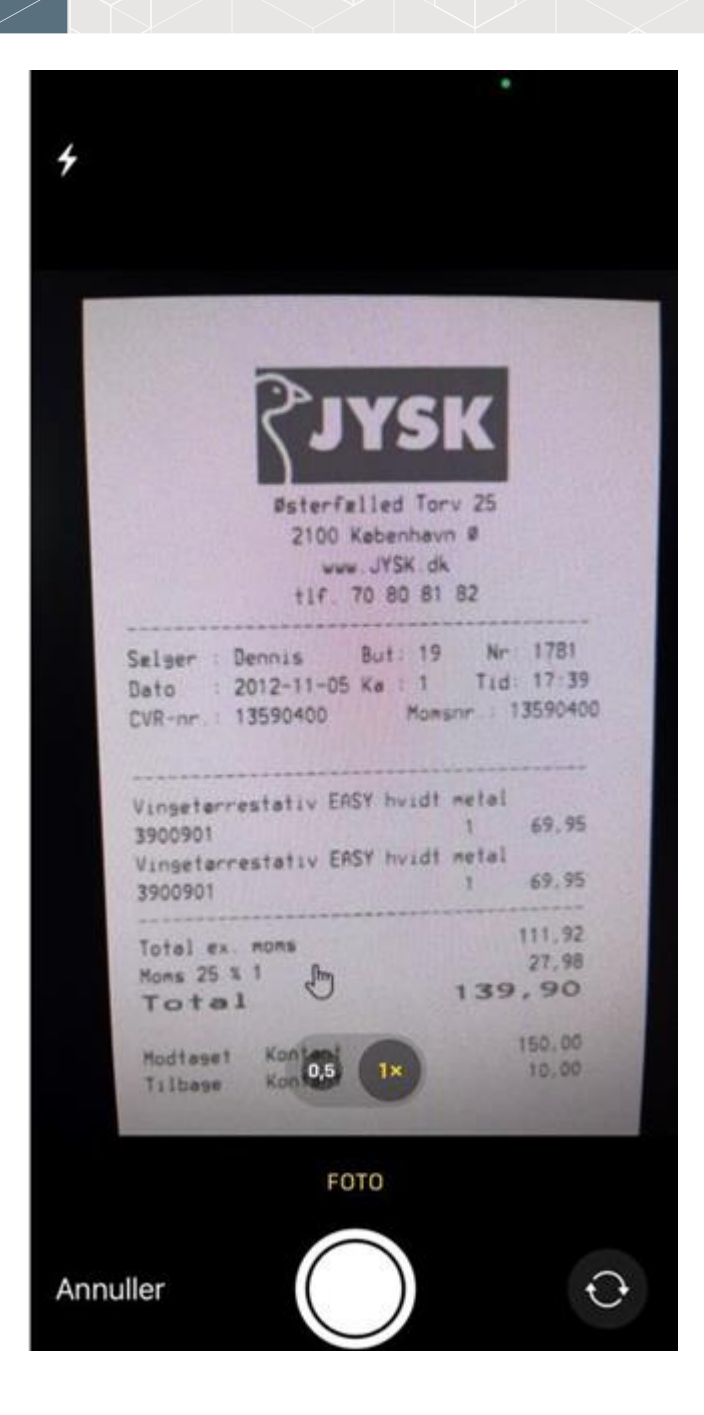

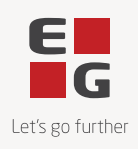

| Versigt                                                                                                    | +          |
|----------------------------------------------------------------------------------------------------|------------|
| 07 marts 2022                                                                                              |            |
| Timelan                                                                                                    |            |
| Registreringer                                                                                             |            |
| 2 Timeløn<br>Svendeløn 2                                                                                   |            |
| Omkostninger                                                                                               |            |
| 25 Skattefri kørepenge                                                                                     | 0,00       |
| Ankerskinne 47/52 3                                                                                        |            |
| 2,50                                                                                                    | 0,00       |
| Udepenge                                                                                                   | 0,00       |
| Sterfalled Torv 25<br>2100 Kabenhavn 8<br>www.JYSK.dk<br>tlf. 70 80 81 82                                  |            |
| Sælger : Dennis But: 19 Nr 1781<br>Dato : 2012-11-05 Ka : 1 Tid: 17:3<br>CVR-nr.: 13590400 Momsor : 135904 | 19         |
| Vingetarrestativ ERSY hvidt metal<br>3900901 1 69.9<br>Vingetarrestativ ERSY hvidt metal<br>3900901 1 69.9 | 5          |
| Oversigt Timer Omkostninger                                                                                | Start/stop |

I oversigten ses registreringer samt billeder af kvitteringer

Upload af billeder er kun til dokumentation af en omkostning. Funktionen kan/skal ikke bruges til billeder af processer i et projekt.

## Oversigt over registrerede timer

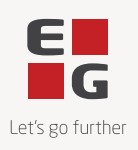

På oversigten vises dag og antal timer, omkostninger o.a.

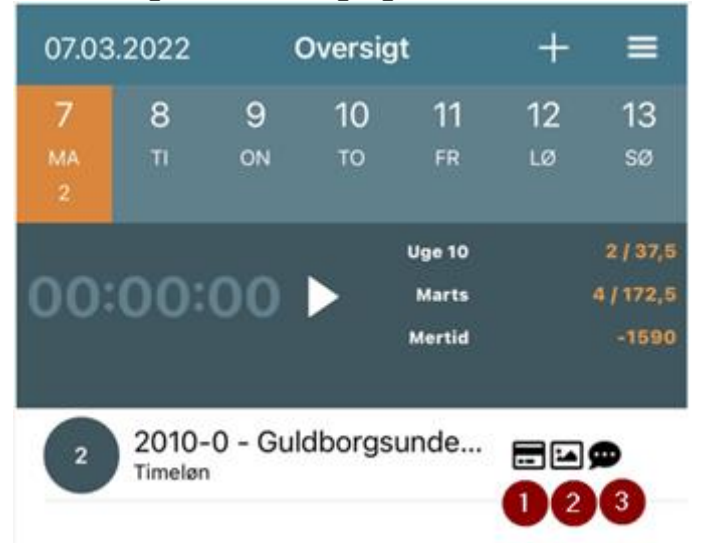

- 1. Kreditkort-Ikon for registreret omkostninger.
- 2. Billede-ikon for billeddokumentation til omkostningen.
- 3. Taleboble ved kommentar på timerne.

#### Sletning af registreringer

Gå i oversigten på "dagen", hvor timer skal slettes Klik på timeregistreringen

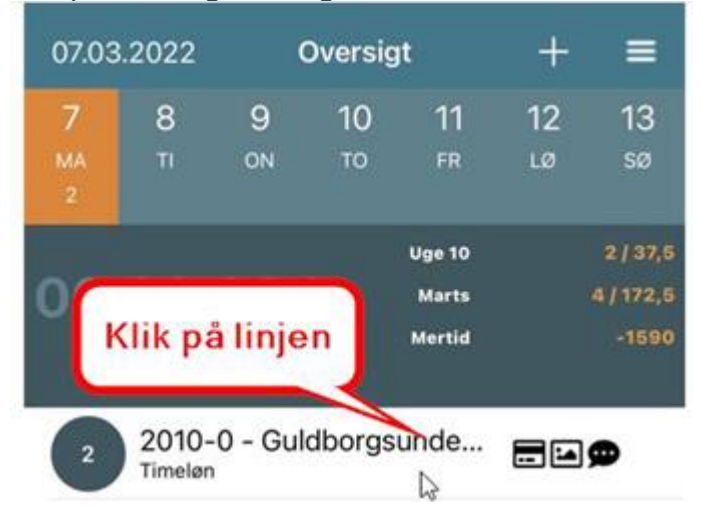

Her kan der rettes eller slettes linier

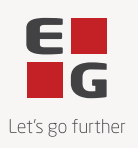

#### Swip til venstre for at slette eller klik på posten for at redigere

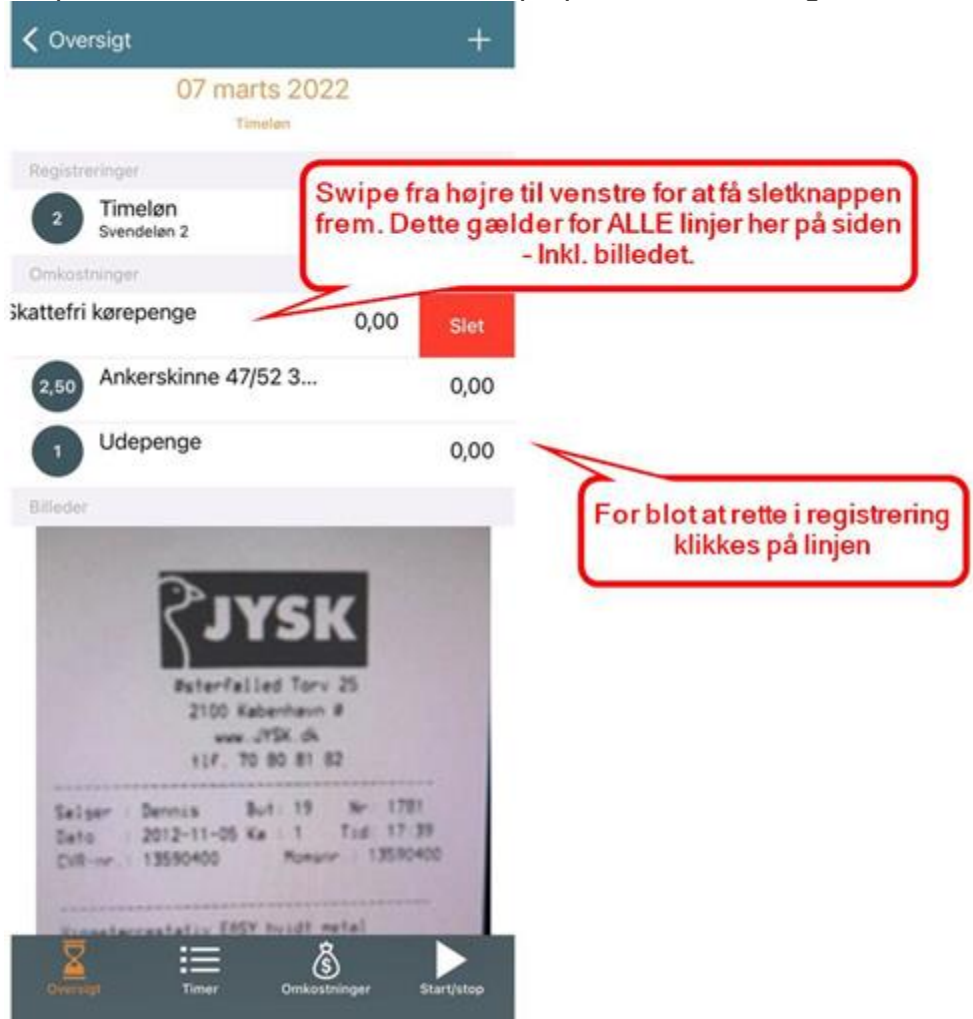

OBS: Skal der KUN redigeres omkostninger på en sag, registrerer man 0 timer i antal og derved kan der registreres omkostninger eller materialer på en sag

#### Opsætning af standard antal timer m.m.

Det er muligt at ændre standard tid på tidsregistreringer. App'en er forudindstillet til 7,5 timer.

Tryk på de 3 streger øverst i skærmen og vælg Indstillinger Ændre timeantal ved at bruge markøren eller ved at skrive timeantal

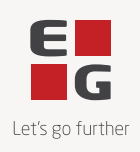

| Coversigt                                                                 | Gem |  |
|---------------------------------------------------------------------------|-----|--|
| Standard time tidsregistrering                                            |     |  |
| 1,00 -                                                                    |     |  |
| Timeformat                                                                |     |  |
| Decimal 7,5 Klokke 7:30                                                   |     |  |
| Indstillinger for omkostninger                                            |     |  |
| Husk sidst anvendte projekt og aktivitet til registrering af omkostninger |     |  |
| Flere registreringer                                                      |     |  |
| Inkluder kommentarer                                                      |     |  |
| Inkluder weekender                                                        |     |  |

Markér at app'en husker sidst anvendte projekt og aktivitet fra tidsregistreringen.